#### Envío – Paso 1 – Revista híbrida

Nota: La pregunta de acceso abierto no está presente en envío

| IEE IEE                                              |                                                              |                                                                                                    |
|------------------------------------------------------|--------------------------------------------------------------|----------------------------------------------------------------------------------------------------|
|                                                      | E Transactions<br>Geoscience and<br>note Sensing             |                                                                                                    |
| # Home 🖌 Author 🔉 Review                             | Administrator Center                                         | Client Configuration Center                                                                                                    |
| Author Dashboard / Submission                        |                                                              |                                                                                                    |
|                                                      |                                                              | This is not a production environment                                                                                                    |
|                                                      |                                                              |                                                                                                    |
| Submission                                           | Step 1: Type                                                 | e, Title, & Abstract                                                                                                    |
| Step 1: Type, Title, & Abstract > Step 2: Attributes | Select your manuscript type<br>character, click the "Special | e. Enter your title, running head, and abstract into the appropriate boxes below. If you need to insert a special<br>I Characters" button. When you are finished, click "Save and Continue." Read More |
|                                                      | * = Required Fields                                          |                                                                                                    |
| step 1: Type, Title, & Abstract >                    |                                                              |                                                                                                    |
| Step 2: Attributes                                   | * Type: @ Edit                                               |                                                                                                    |
| Step 1: Type, Title, & Abstract >                    | CHOICE                                                       | TYPE                                                                                                    |
| Step 2: Attributes                                   |                                                              | Regular paper                                                                                                    |
| Oton 9: Authors & Institutions                       | 0                                                            | l effer to the Editor                                                                                                    |
| Step 1: Type, Title, & Abstract >                    | 0                                                            |                                                                                                    |
| Step 2: Attributes                                   |                                                              |                                                                                                    |
| Step 1: Type, Title, & Abstract >                    | * Title @ Edit                                               |                                                                                                    |
| Step 1: Type, Title, & Abstract 🗲                    | Preview Ω Special Charac                                     | cters                                                                                                    |
| Step 2: Attributes                                   |                                                              | 0 OUT OF 250 CHARACTE                                                                                                    |
| Step 3: Authors & Institutions                       |                                                              |                                                                                                    |
| Step 4: Reviewers & Editors                          |                                                              |                                                                                                    |
| Step 5: Details & Comments                           |                                                              |                                                                                                    |
| Step 6: File Upload                                  | * Abstract @ Edit                                            |                                                                                                    |
| Step 7: Review & Submit                              |                                                              |                                                                                                    |
|                                                      | Write or Paste Abstract                                      |                                                                                                    |
|                                                      | Preview D Special Charac                                     | 0 OUT OF 250 WOR                                                                                                    |
|                                                      |                                                              |                                                                                                    |
|                                                      |                                                              |                                                                                                    |
|                                                      |                                                              |                                                                                                    |
|                                                      |                                                              |                                                                                                    |
|                                                      |                                                              |                                                                                                    |

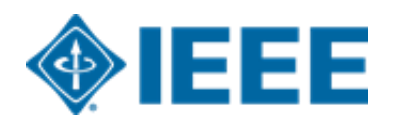

# Envío – Pasos 2 y 3

#### Paso 2: el autor upload sus archivos manuscritos

| iles o                                                      |      |                                                                                                    |             |             |
|-------------------------------------------------------------|------|----------------------------------------------------------------------------------------------------|-------------|-------------|
| ORDER ACTIONS                                               | FILE | * FILE DESIGNATION                                                                                       | UPLOAD DATE | UPLOADED BY |
| No files uploaded                                           |      |                                                                                                    |             |             |
| C Update Order                                              |      |                                                                                                    |             |             |
|                                                             |      |                                                                                                    |             |             |
| ile Upload 😡<br>SELECTION                                   |      | FILE DESIGNATION                                                                                         |             |             |
| ile Upload <b>O</b><br>SELECTION                            |      | FILE DESIGNATION * Main Document                                                                         |             |             |
| ile Upload Ø<br>SELECTION<br>Select File 1<br>Select File 2 |      | FILE DESIGNATION * Main Document Choose File Designation                                                 |             |             |
| ile Upload O<br>SELECTION<br>Select File 1<br>Select File 2 |      | FILE DESIGNATION         * Main Document         Choose File Designation         Choose File Designation |             |             |

#### Paso 3: el autor upload sus atributos o palabras clave

#### Step 3: Attributes

To enter your manuscript attributes/keywords, you may do it in two different ways:

- · Search the journal's list of keywords, by typing in a term and clicking Search, or
- Select your keywords from the list (Control-Click to select multiple words), and click Add.
   When you are finished, click Save and Continue.

#### Read More ...

\* = Required Fields

\* Keywords 🛛

+ Add

#### Hide Full List

Memory Midbrain Molecular Biology Adolescent Patient Care Article html paper

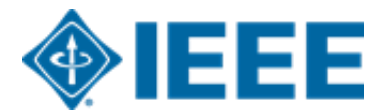

# Envío – Paso 4

El autor de correspondencia agrega datos de afiliación para todos los autores.

Los datos de la institución ingresados aquí se utilizarán para hacer coincidir al autor con una cuenta AA institucional.

| Submission         Step 1: Type, Title, & Abstract         Step 2: File Upload         Step 3: Attributes         Step 4: Authors & Institutions         Step 5: Reviewers & Editors | database, enter the author's e-mail address and click "Find." If the author is found, their information will be automatically filled out for you.<br>When you are finished, click "Save and Continue."<br>* = Required Fields<br>Authors<br>* Selected Authors @ Edit |                                                                                                    |  |  |  |  |
|----------------------------------------------------------------------------------------------------|----------------------------------------------------------------------------------------------------|----------------------------------------------------------------------------------------------------|--|--|--|--|
| Step 6: Details & Comments Step 7: Review & Submit                                                                                                    | ORDER ACTIONS AUTHOR                                                                                                    | INSTITUTION                                                                                            |  |  |  |  |
|                                                                                                    | Larkin, Alison<br>Drag 1 ▼ Select ▼ Larkin@ieee.org                                                                                                    | 1. IEEE, Publishing Operation<br>405 Hoes Lane<br>Piscataway, NJ, USA 08854<br>732-562-6536<br>2. IEEE |  |  |  |  |
|                                                                                                    | Add Author                                                                                                    |                                                                                                    |  |  |  |  |
|                                                                                                    | Find using Author's email address                                                                                                    |                                                                                                    |  |  |  |  |
|                                                                                                    | AuthorsEmail@example.com Q Search                                                                                                    |                                                                                                    |  |  |  |  |
|                                                                                                    | Previous Step                                                                                                    | Save Save & Continue >                                                                                 |  |  |  |  |

\*\*Los autores deben usar su dirección de correo electrónico institucional\*\*

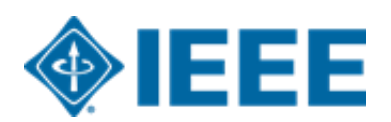

#### Envío – Paso 4

| Submission         Step 1: Type, Title, & Abstract         Step 2: File Upload         Step 3: Attributes         Step 4: Authors & Institutions | Step 4: Authors & Institutions<br>Enter your co-authors' information in the boxes below, then click "Add to My Authors."<br>database, enter the author's e-mail address and click "Find." If the author is found, the<br>When you are finished, click "Save and Continue."<br>* = Required Fields | To check if an author already exists<br>ir information will be automatically fi | in the journal's<br>led out for you.                                                                            |                                                                                                    |
|----------------------------------------------------------------------------------------------------|----------------------------------------------------------------------------------------------------|---------------------------------------------------------------------------------|----------------------------------------------------------------------------------------------------|----------------------------------------------------------------------------------------------------|
| Step 7: Reviewers & Editors         Step 6: Details & Comments         Step 7: Review & Submit                                                   | Authors * Selected Authors © Edit<br>ORDER ACTIONS AUTHOR                                                                                                    | This institution is r<br>1. At<br>445 Ho<br>New Yo<br>732-562-5555              | bt connected<br>ur FAQ on<br>nnected<br>ant.                                                                    | iliación introducida por el autor no<br>de vincular a un ID de Ringgold,<br>e un mensaje de error. |
|                                                                                                    | Add Author<br>Find using Author's email address                                                                                                    | Create New Author @ E                                                           | Ringgold IDs<br>en el sistema                                                                                   | están integrados<br>de presentación                                                                |
|                                                                                                    | AuthorsEmail@example.com Q Search                                                                                                    | Institution Number:                                                             | 1<br>IEEE                                                                                                    | ×                                                                                                  |
|                                                                                                    |                                                                                                    | * Department:                                                                   | IEEE<br>New York, NY, US, other/learned                                                                         |                                                                                                    |
|                                                                                                    |                                                                                                    | * Country / Region                                                              | Paris, Île-de-France, FR, academic/govt<br>IEEI<br>Chicago, IL, US, academic/hospital                           | · · ·                                                                                              |
|                                                                                                    |                                                                                                    | State/Province:                                                                 | IESE<br>Buenos Aires, AR, academic<br>IESEG School of Management<br>Lille, Nord-Pas-de-Calais, FR, academic/bus | · · · · · · · · · · · · · · · · · · ·                                                              |

#### Envío – Paso 5 Detalles y comentarios

También se les pedirá a los autores que ingresen su información de financiamiento. La ubicación exacta de esta pregunta difiere de una revista a otra.

| Submission                                             |   | Write Cover Letter                                                                        |
|--------------------------------------------------------|---|-------------------------------------------------------------------------------------------|
| Step 1: Type, Title, & Abstract                        | > | Preview Ω Special Characters                                                              |
| Step 2: File Upload                                    | > | 0 OUT OF 32758 CHARACTERS                                                                 |
| Step 3: Attributes                                     | > |                                                                                           |
| <ul> <li>Step 4: Authors &amp; Institutions</li> </ul> | > |                                                                                           |
| Step 5: Details & Comments                             | > |                                                                                           |
| Step 6: Review & Submit                                | > | Funding o Edit                                                                            |
|                                                        |   | Funders @ Edit       ACTIONS     FUNDER     GRANT / AWARD NUMBER       No Funders Entered |
|                                                        |   | IEEE Plagiarism Policy                                                                    |

### Paso 6 – Revisar y enviar

El autor revisa y envía el manuscrito.

| Submissior           | Submission Confirmation                   |  |  |  |  |  |
|----------------------|-------------------------------------------|--|--|--|--|--|
| Thank you for your s | Thank you for your submission             |  |  |  |  |  |
| Submitted to         | ScholarOne University Training Workflow 1 |  |  |  |  |  |
| Manuscript ID        | MCU1-201803-0001-OA                       |  |  |  |  |  |
| Title                | The process of documentation              |  |  |  |  |  |
| Authors              | Baker, Gwen<br>Bryant, Luke               |  |  |  |  |  |
| Date Submitted       | 01-Mar-2018                               |  |  |  |  |  |

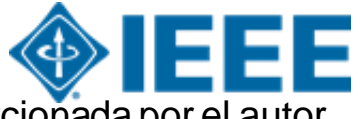

Los artículos pueden coincidir con un perfil RLSC basado en el ID de FundRef, además de la afiliación / institución proporcionada por el autor.

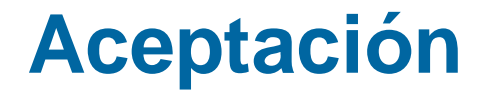

Si el manuscrito es aceptado, se le pedirá al autor que cargue los archivos finales y elija una licencia de derechos de autor

Los autores de revistas híbridas elegirán si desean publicar acceso abierto después de la aceptación

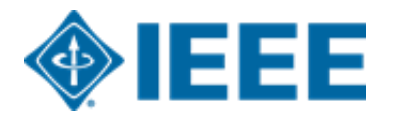

### **Después de la aceptación – Carga de archivos finales**

| ScholarOne Manuscripts™                                                                                                    |                                                                                                   |                                                                                                    | (Alison Larkin) as Chris                                                                                                    | stine Kurzawa 🔻                  | End Proxy      | Instructions & Forms | Help  | Log Out |
|----------------------------------------------------------------------------------------------------|---------------------------------------------------------------------------------------------------|----------------------------------------------------------------------------------------------------|----------------------------------------------------------------------------------------------------|----------------------------------|----------------|----------------------|-------|---------|
| IEEE GRSS                                                                                                    | IEEE Transactions<br>on Geoscience and<br>Remote Sensing                                          |                                                                                                    |                                                                                                    |                                  |                |                      |       |         |
| 🕈 Home 🕜 Author 👂 Re                                                                                                    | eview 🛛 🗹 Administrator Cent                                                                      | er 🗢 Client Confi <u>c</u>                                                                                 | juration Center                                                                                                    |                                  |                |                      |       |         |
| Author Dashboard                                                                                                    |                                                                                                   |                                                                                                    |                                                                                                    |                                  |                |                      |       |         |
|                                                                                                    |                                                                                                   | This is not a pro                                                                                          | duction environment                                                                                                    |                                  |                |                      |       |         |
| Author Dashboard         1 Unsubmitted and Manuscripts         Draft         1 Awaiting Final Files         Start New Submission | in Attention: As part<br>1. A source file for y<br>2. A final version of<br>Your source files can | of your final file submis<br>our manuscript in Word<br>your manuscript in PDF<br>be uploaded in a zip file | <b>PS</b><br>ssion you <i>MUST</i> upload<br>f or LaTex format AND<br>f format named "FINAL<br>e, but you <i>MUST</i> upload | VERSION.PDF"<br>I your final PDF | as an individu | al file.             |       |         |
| Legacy Instructions                                                                                                    | ACTION                                                                                            | STATUS                                                                                                    | ID                                                                                                    | TITLE                            |                | SUBMITTED            | DECI  | SIONED  |
| 5 Most Recent E-mails                                                                                                    | > Submit Final Files                                                                              | ADM: Plaza, Antonio<br>ADM: Larkin, Alison                                                                 | TGRS-2017-<br>00761                                                                                                    | This is a test                   | t paper        | 11-Jul-2017          | 11-Ju | I-2017  |
|                                                                                                    |                                                                                                   | <ul> <li>Accept (11-Jul-<br/>2017)</li> </ul>                                                              |                                                                                                    |                                  |                |                      |       |         |
|                                                                                                    | Graphics<br>Checker                                                                               | <ul> <li>Accept for Final<br/>Submission</li> </ul>                                                        |                                                                                                    |                                  |                |                      |       |         |
|                                                                                                    |                                                                                                   | view decision letter                                                                                       |                                                                                                    |                                  |                |                      |       |         |
|                                                                                                    |                                                                                                   |                                                                                                    |                                                                                                    |                                  |                |                      |       |         |

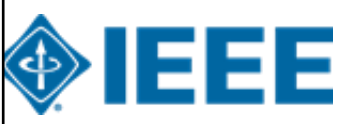

### Después de la aceptación – Revisión de revistas híbridas

#### Open Access

\* This publication is a hybrid journal, giving authors the choice of making their article freely accessible to users by paying an open access article processing charge (APC), or choosing traditional article publication, allowing access to users through subscription and other purchasing options. Now that your article has been accepted for publication you may enable unrestricted public access by selecting "yes" below. If you select yes, you commit to pay the US \$2,195 APC.

Although voluntary page charges do not apply to open access article submissions, other applicable charges (such as over-length paper charges or a charge for the use of color in print format) will be billed separately once article formatting is complete (but prior to publication). Over-length paper charge details can be found here.

For any questions regarding IEEE open access policies, please refer to our Frequently Asked Questions on open access.

Yes - please make my article Open Access. I understand that there is a \$2,195 APC associated with Open Access publication. Some institutions offer assistance for open access funding. Check our institutional partners list to see if yours is one.

 No - my article is a traditional submission. I understand that over-length pa above.

charges or color charges may still apply, as outlined

La lista de socios institucionales va a <u>https://open.ieee.org/for-institutions/institutional-partners/</u>

IEEE apoya la elección del autor cuando se publica en una revista híbrida.

Se les pide a los autores de revistas híbridas que seleccionen acceso abierto o tradicional (no OA) después de la aceptación.

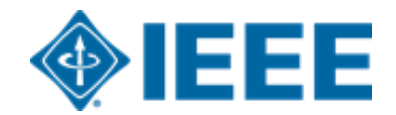

#### Después de la aceptación – Selección de derechos de autor

Después de la aceptación, se les pedirá a los autores que elijan su licencia de derechos de autor utilizando el Formulario Electrónico de Derechos de Autor (eCF).

Los autores que publican en revistas híbridas pueden elegir entre:

- **1**. Una licencia tradicional (en la que los derechos de autor se transfieren al editor)
- **2**. Una licencia CC-BY 4.0 (en la que el autor conserva los derechos de autor y el artículo se publica en acceso abierto).

**3.** Una licencia CC-BY NC-ND (una licencia más restrictiva que CC-BY en el sentido de que el artículo no puede ser reutilizado con fines comerciales, ni puede ser cambiado de ninguna manera).

Los autores que publican en **revistas Gold** pueden elegir entre CC-BY o CC-BY NC-ND.

\*\*Los autores deben confirmar cualquier restricción de licencia establecida por la institución\*\*

#### Después de la aceptación – Revista híbrida

Los autores que elijan "tradicional" en un título híbrido **recibirán un correo electrónico** informándoles de la oportunidad de publicar AA si existe un acuerdo activo de AA basado en la afiliación del autor correspondiente.. Subject line: Eligibility for Open Access funding - JPV-2021-03-0098-R, 10.1109/JPHOTOV.2021.3086455

Dear \${system/salutation} \${system/fname} \${system/lname}:

The following article has been accepted for publication by the IEEE, \${system/article\_title}, \${system/doi} and may be eligible for open access funding.

We have identified you as belonging to an institution (\${system/institution}) that has an open access agreement with IEEE. As such, you may be eligible for open access funding which covers 100% of the Open Access charges. If you would like to take advantage of this agreement and make your article open access, please contact your Journals Production Manager, \${system/journal\_coordinator}, \${system/journal\_coordinator\_email} to request changing the publishing agreement from IEEE copyright to the Creative Commons (CCBY) license.

For more information about IEEE Open Access institutional partners visit: https://institutions.open.ieee.org/for-institutions-funders/institutional-partners/

Thank you for publishing with IEEE! \${system/journal\_coordinator} \${system/journal\_coordinator\_email}

# Formulario electrónico de derechos de autor IEEE (eCF)

- 1. Confirme que los detalles del artículo son correctos.
- 2. Confirmar la originalidad del artículo
- Los autores de AA deben acordar "pagar" un APC (cargo por procesamiento de artículos)
- 4. Seleccione y firme el tipo de licencia CC-BY
- 5. Descargar una copia del acuerdo

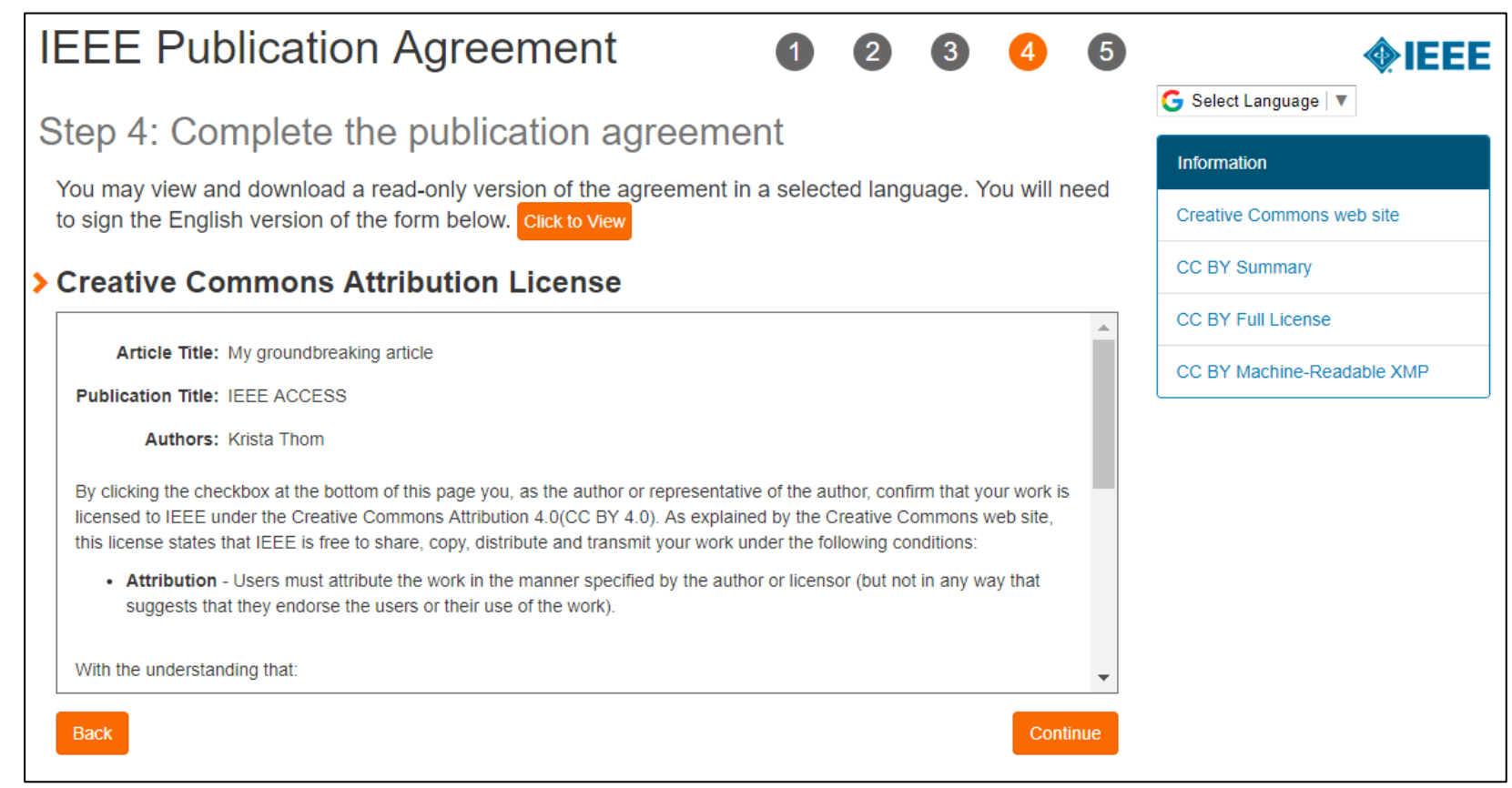

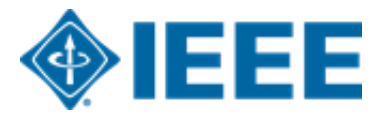

# **RightsLink for Scientific Communications (RLSC)**

- Todos los cargos de procesamiento de artículos (APC) se manejan a través de CCC RLSC.
- RLSC generará una solicitud de financiamiento automáticamente cuando un manuscrito coincida con un perfil institucional.
- Si el autor está afiliado a una institución que tiene un acuerdo de AA, se le pedirá que busque financiamiento de esa institución.
- Los perfiles institucionales se comparan utilizando datos de afiliación proporcionados por el autor, incluidos dominios de correo electrónico y / o ID de Ringgold. Los comodines también se pueden usar cuando se hace coincidir en el dominio de correo electrónico.

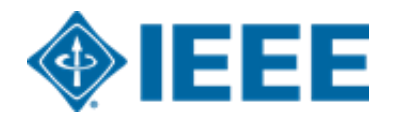

#### Aceptación del artículo

Una solicitud de financiación se envía automáticamente a la institución cuando un manuscrito coincide con el perfil.

El autor recibe un correo electrónico cuando la solicitud es aprobada o denegada por la institución.

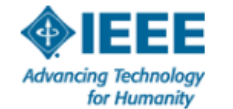

#### Your article has been accepted and will be published open access

Dear Mr. Ruben Garcia Alia,

Congratulations on being accepted for publication in *IEEE Geoscience and Remote* Sensing Letters for the following manuscript:

Manuscript DOI: 10.1109/JTEHM.2019.529447 Manuscript ID: TNS-003417-445 Manuscript Title: This is a touch free OA only profile test Published by: Institute of Electrical and Electronics Engineers (IEEE) Total Charges Covered: 2045.00 USD

Funding for your open access publication charges has been covered by CCC University based on an agreement between CCC University and Institute of Electrical and Electronics Engineers (IEEE).

If there are any additional publication charges available to you, such as page or color charges, we will send a payment link for those charges under separate cover.

Sincerely, Institute of Electrical and Electronics Engineers (IEEE)

Tel.: +1-877-622-5543 / +1-978-646-2777 IEEESupport@copyright.com www.copyright.com

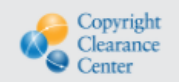

**RightsLink**<sup>®</sup>

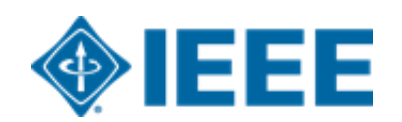

### Inicie sesión en RLSC

Los autores deberán crear una cuenta RLSC o iniciar sesión en una cuenta existente.

| •               | Copyright<br>Clearance<br>Center |
|-----------------|----------------------------------|
| Sign in         |                                  |
| Username        |                                  |
| author@ieee.org |                                  |
| Password        |                                  |
|                 |                                  |
|                 | Forgot your password             |
|                 | Sign in                          |

| Convergence RightsLink <sup>®</sup>                                                                                                    |                                                                                                    |                                                                                              |              |                    |                   | ? Help 🖓 Live chat Sign In |
|----------------------------------------------------------------------------------------------------|----------------------------------------------------------------------------------------------------|----------------------------------------------------------------------------------------------|--------------|--------------------|-------------------|----------------------------|
| PAY AUTHOR CHARGES FOR<br>"The psychological effects of so<br>Author: John Smith<br>Manuscript ID: ExtManuD                                                                                                    | ocial distancing and isolation"                                                                                                |                                                                                              |              |                    |                   | ✓ Manuscript Details       |
| Charges Estimate                                                                                                    | Sign In / Registration                                                                                                    | Billing Details                                                                              |              | Order Review       |                   | Confirmation               |
| Register for RightsLink                                                                                                    |                                                                                                    |                                                                                              |              |                    |                   |                            |
| The RightsLink® platform is a secure e-commerce platform and i<br>submitting your manuscript, however, we have pre-populated this<br>Contact Information and Address<br>Salutation (optional)<br>Ms.<br>First Name<br>RightsLink<br>Address Line 1<br>222 Rosewood Drive | thus requires you create an account to complete this transactio<br>form with as much information as possible from your manusco | n. This is different from any account you may have<br>ipt data.<br>Middle Initial (optional) | created when | Already have a Rig | ghtsLink account? | Sign In                    |
| Address Line 2 (optional)                                                                                                    |                                                                                                    | 2                                                                                            |              |                    |                   |                            |
| Address Line 3 (optional)                                                                                                    |                                                                                                    |                                                                                              |              |                    |                   |                            |
| Country<br>United States                                                                                                    | *                                                                                                    |                                                                                              |              |                    |                   |                            |
| Zip/Postal Code 01923                                                                                                    | -                                                                                                    |                                                                                              |              |                    |                   |                            |
| City                                                                                                    | State/Province                                                                                                    |                                                                                              |              |                    |                   |                            |
| DANVERS                                                                                                    | MA                                                                                                    |                                                                                              |              |                    |                   |                            |

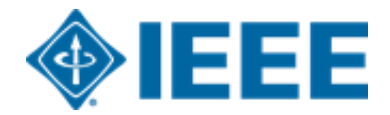

#### **Resumen de los cargos**

Después de que el autor elija un método de pago, verá un resumen de los cargos, incluidos los descuentos.

| CCC RightsLink                                                                                                    |                                                  |                               |                                                                                      | ? Help & Live chat & Sherri Young                                                                             |
|----------------------------------------------------------------------------------------------------|--------------------------------------------------|-------------------------------|--------------------------------------------------------------------------------------|----------------------------------------------------------------------------------------------------|
| PAY AUTHOR CHARGES FOR<br>"CCC Support Test Article 02"<br>Author: Research Fellow<br>Manuscript ID: Access-2022-14466-CS02                                              |                                                  |                               |                                                                                      | ✓ Manuscript Details                                                                                          |
| Funding Options Charges Estimate                                                                                                    | Billing Details                                  | $\rightarrow$                 | Order Review                                                                         | Confirmation                                                                                                  |
| Available Charges<br>Welcome. IEEE has partnered with Copyright Clearance Center's RightsLink service to offer a convenient way to pay your au<br>are listed below. Test | thor charges. The charges associated with publis | hing your manuscript          |                                                                                      |                                                                                                    |
| Open Access charge (mandatory) DISCOUNTS APPLIED                                                                                                    |                                                  | 1,850.00 USD<br>-1,850.00 USD | TOTAL DUE:                                                                           | 0.00 USD*<br>Organization Contact: CCC Support<br>Email: RLASetup@copyright.com<br>Phone: 9787508400          |
|                                                                                                    |                                                  |                               | Although there is no balance due<br>Failure to do so could delay publ<br>agreements. | e, you must click "Next" to complete this transaction.<br>lication or affect compliance with funding terms or |
|                                                                                                    |                                                  |                               |                                                                                      | •                                                                                                    |

\*\*Nota: Los autores deben completar el proceso de pago, incluso para pedidos de \$0\*\*

#### **Revisión de pedidos**

A continuación, el autor revisará su pedido y aceptará los términos y condiciones. Si todos los detalles son correctos, harán clic en "SUBMIT FOR APPROVAL"

| Please review your order                                                                                                    |                          |                                  |           |           |                                                                                                    | other tracking |
|----------------------------------------------------------------------------------------------------|--------------------------|----------------------------------|-----------|-----------|----------------------------------------------------------------------------------------------------|----------------|
| Charge Type                                                                                                    | Price                    | Discounts                        | Tax/VAT * | Total Due | TOTAL DUE: 0.00 USD                                                                                                    | number is      |
| Open Access                                                                                                    | 1,850.00 USD             | -1,850.00 USD                    | 0.00 USD  | 0.00 USD  | * Tax/VAT may be based on the customer location and is the customer's responsibility.                                                                                                    | needed, the    |
| TOTAL:                                                                                                    | 1,850.00 USD             | -1,850.00 USD                    | 0.00 USD  | 0.00 USD  | Organization Contact: CCC Support<br>Email: RLASetup@copyright.com<br>Phone: 9787508400                                                                                                    | author will    |
| Billing Address:                                                                                                    |                          |                                  |           |           | Order Reference or Purchase Order Number (optional)                                                                                                    | enter it here. |
| Addressee: Jennifer Goodrich<br>Company: CCC University<br>Address: 222 Rosewood Drive<br>City: Danvers<br>State: MA Zip/Postal code: 01923<br>Country: United States |                          |                                  |           |           | <ul> <li>Although there is no balance due, you must click "Submit for Approval" to complete this transaction. Failure to do so could delay publication or affect compliance with funding terms or agreements.</li> <li>I have read and accept the terms and conditions</li> </ul> |                |
| Customer Location: 0                                                                                                    |                          |                                  |           |           |                                                                                                    |                |
| Addressee: Sherri Young<br>Company: IEEE University<br>Address: 445 Hoes Ln<br>City: Piscataway<br>State: NJ Zip/Postal code: 08854<br>Country: United States         | E-mail: s.r<br>Phone: +1 | n.young@ieee.org<br>(732)9818062 |           |           |                                                                                                    | IEEE           |

If a PO or

# Revisión de pedidos

| Copyright<br>Clearance: RightsLink®                                                                                                    |                             |                             |                |              |                                                                                                    | ? Help & Live chat & Ruth Muzik                                                                         |
|----------------------------------------------------------------------------------------------------|-----------------------------|-----------------------------|----------------|--------------|----------------------------------------------------------------------------------------------------|----------------------------------------------------------------------------------------------------|
| PAY AUTHOR CHARGES FOR<br>"Upper Body Pose Estimation U<br>Author: Thomas Individual                                                                                                | lsing Wearable Inertial So  | ensors and Mult             | iplicative Kal | man Filter"  |                                                                                                    | ✓ Manuscript Details                                                                                    |
| Funding Options                                                                                                    | Charges Es                  | stimate                     |                | Order Review |                                                                                                    | Confirmation                                                                                            |
| Please review your order                                                                                                    |                             |                             |                |              |                                                                                                    |                                                                                                    |
| Charge Type                                                                                                    | Price                       | Discounts                   | Tax/VAT *      | Total Due    | TOTAL DUE:                                                                                                    | 0.00 USD                                                                                                |
| Open Access                                                                                                    | 2,045.00 USD                | -2,045.00 USD               | 0.00 USD       | 0.00 USD     | * Tax/VAT may be based o                                                                                                    | on the customer location and is the customer's responsibility.                                          |
| TOTAL:                                                                                                    | 2,045.00 USD                | -2,045.00 USD               | 0.00 USD       | 0.00 USD     |                                                                                                    | Organization Contact: <b>Krista Thom</b><br>Email: <b>k.thom@ieee.org</b><br>Phone: <b>732-562-3977</b> |
| Billing Address:<br>Addresse: Peter Tuohy<br>Company: IEEE University<br>Address: 445 Hoes Ln<br>City: Piscataway<br>State: NJ Zip/Postal code: 08854<br>Country: United States     | E-mail: p.tu<br>Phone: 732  | Dhy@ieee.org<br>∙981-0060   |                |              | Although there is no balance due, you mu<br>transaction. Failure to do so could delay p<br>or agreements.     I have read and accept the terms ar | Order Reference or Purchase Order Number (optional)                                                     |
| Customer Location:<br>Addressee: Ruth Muzik<br>Company: Ruth Muzik<br>Address: 445 Hoes Lane<br>City: Piscataway<br>State: NJ Zip/Postal code: 08854-4141<br>Country: United States | E-mail: r.mu<br>Phone: +1 ( | zik@ieee.org<br>732)9818062 |                |              | × Cancel Order                                                                                                    | SUBMIT FOR APPROVAL                                                                                     |

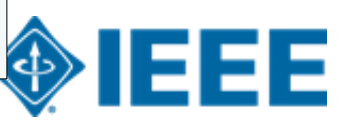

### Confirmación del pedido

| Copyright Clearance RightsLink®                                                                                                    |                                                                  |                         |              | ? Help Q                                | Live chat A Ruth Muzik |
|----------------------------------------------------------------------------------------------------|------------------------------------------------------------------|-------------------------|--------------|-----------------------------------------|------------------------|
| PAY AUTHOR CHARGES FOR<br>"Upper Body Pose Estimation Us<br>Author: Thomas Individual                                                                                                    | ing Wearable Inertial Sensors and                                | Multiplicative Ka       | man Filter"  |                                         | ✓ Manuscript Details   |
| Funding Options                                                                                                    | Charges Estimate                                                 | $\rightarrow$           | Order Review | Confirmat                               | ion                    |
| Order Confirmation                                                                                                    |                                                                  |                         |              |                                         |                        |
| <ul> <li>Thank you for submitting your fund<br/>How will I know if my request is approved?<br/>How will I know if my request is denied?</li> <li>Order number: Not available until funding is approve<br/>Order date: 07-Jul-2020</li> </ul> | ding request! Your request is now under rev                      | view by your Institutio | n. DTAL (    | DUE:<br>ns and conditions<br>er Details | 0.00 USD               |
| How was your experience? Click here to give us your feedback!                                                                                                    |                                                                  |                         |              |                                         |                        |
| Your Tools & Services                                                                                                    |                                                                  |                         |              |                                         |                        |
| RightsLink <sup>®</sup> Manage Account<br>View Orders and Download/Pay Invoices<br>Log in to RightsLink Manage Account - where you view yo                                                                                                   | ur orders, download invoices, pay invoices by credit card and mo | ore.                    |              |                                         |                        |

#### Después de enviar el pedido, el autor verá una página de confirmación.

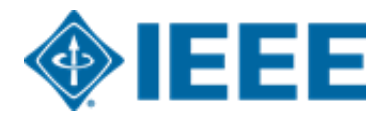